## Settings In the app

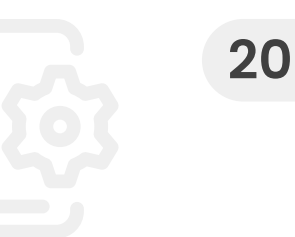

These Settings can be changed in the app.

| Format SD Card   | Clear the SD card of all files.<br>Ensure you back up any files<br>you want to keep before<br>formatting the SD card.                                                                |
|------------------|----------------------------------------------------------------------------------------------------|
| Default Settings | Reset the Dash Cam to default settings.                                                                                                    |
| Emergency SOS    | Set up Emergency SOS in the App.                                                                                                    |
|                  | In the event that leaves you<br>unable to call for help, the<br>Dash Cam will register a<br>serious incident and tell the<br>App to call the emergency<br>services to your location. |
|                  | This call to the emergency<br>services can be canceled<br>using the app if you find that<br>you do not need emergency<br>attention.                                                  |

**Voice Control** Toggle voice commands On/Off.

> With it turned on you can start and stop recording and protect files.

The full list of commands can be found on the Voice Control page in the app.

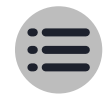

### Emergency sos Feature

Ensure Emergency SOS is enabled, and you have entered your medical and vehicle information.

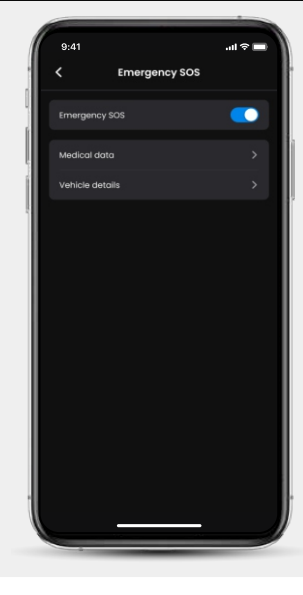

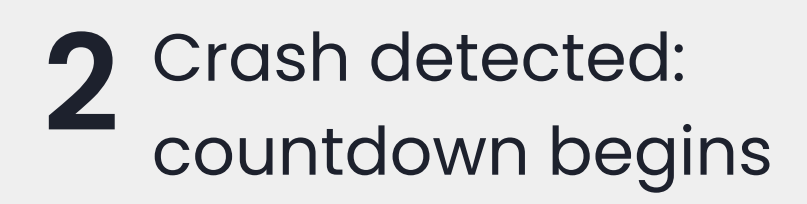

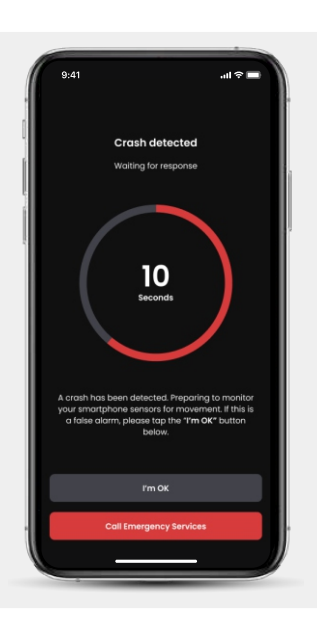

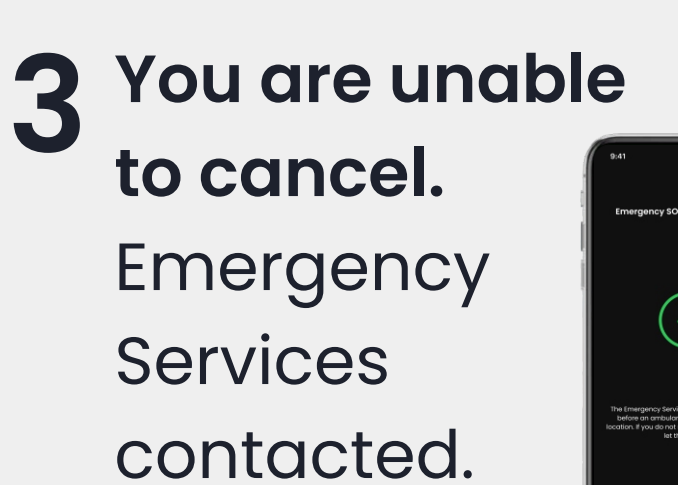

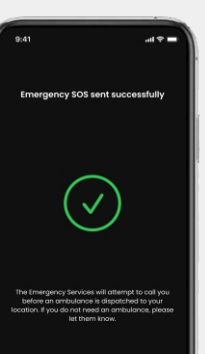

Or

**Cancel** You manually cancel ESOS. No further

action, return

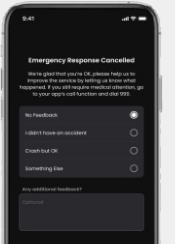

21

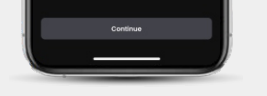

to app.

## 4 Emergency Services are called to your location to assist.

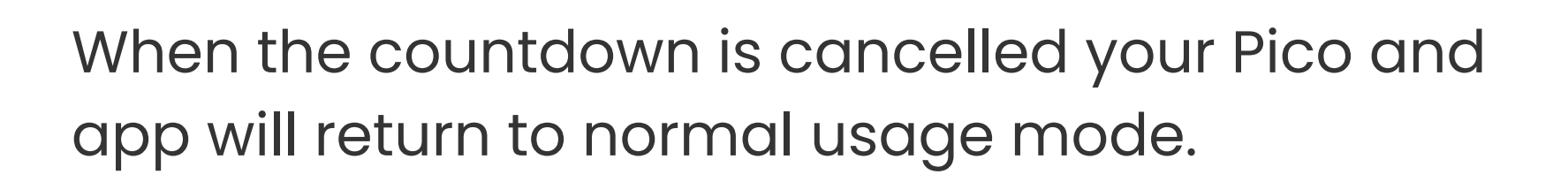

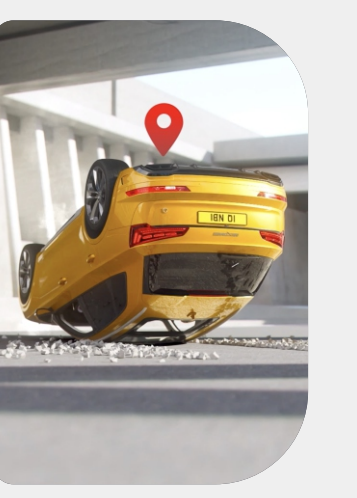

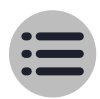

### Witness mode LITE Feature

In the event of a dangerous or stressful situation, Witness Mode Lite will allow you to notify an emergency contact. Once set up in the app, activate Witness Mode with the voice command:

"Hey Nexy, turn on Witness Mode"

After activating Witness Mode Lite, recorded video files for the next 15 minutes will be protected, and marked as Witness Mode files on the SD Card and in your app video library.

If your mobile device is connected to your Piqo, a notification will be sent to your emergency contact to alert them that you've activated Witness Mode and may need assistance. Input your Witness Mode Lite emergency contact info using the App, to access Witness Mode Lite.

Witness Mode recording can be stopped by saying "Hey Nexy, stop Witness Mode".

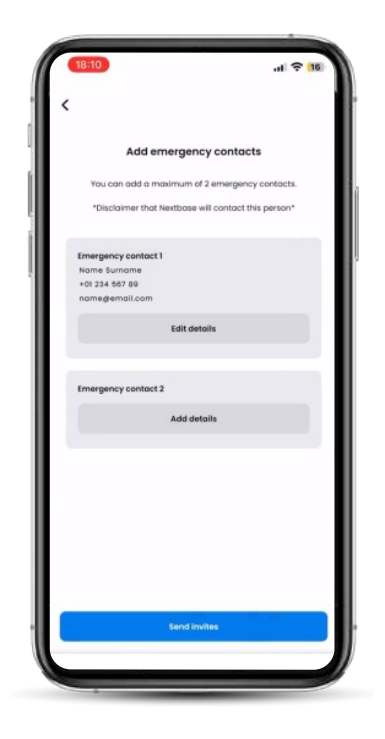

If your mobile device is not connected to Piqo when Witness Mode is activated, your emergency contact will not be notified.

When you reconnect, you will receive a notification alerting you to new Witness Mode files.

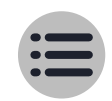

22

## Guardian mode LITE Feature

23

Set up Guardian Mode Lite in the App. Set alerts for speed or location, where you or an emergency contact can be notified if your Piqo exhibits unusual activity.

You can set up and manage your emergency contacts as well as change Guardian Mode parameters in the App.

Set up maximum speed alerts to be notified if the maximum speed is exceeded.

Set up location alerts to be notified if your Piqo deviates from a pre-defined area.

If you are not with your vehicle when your Guardian Mode parameters are broken, you will be notified of new Guardian Mode videos when

### you next connect to your Piqo.

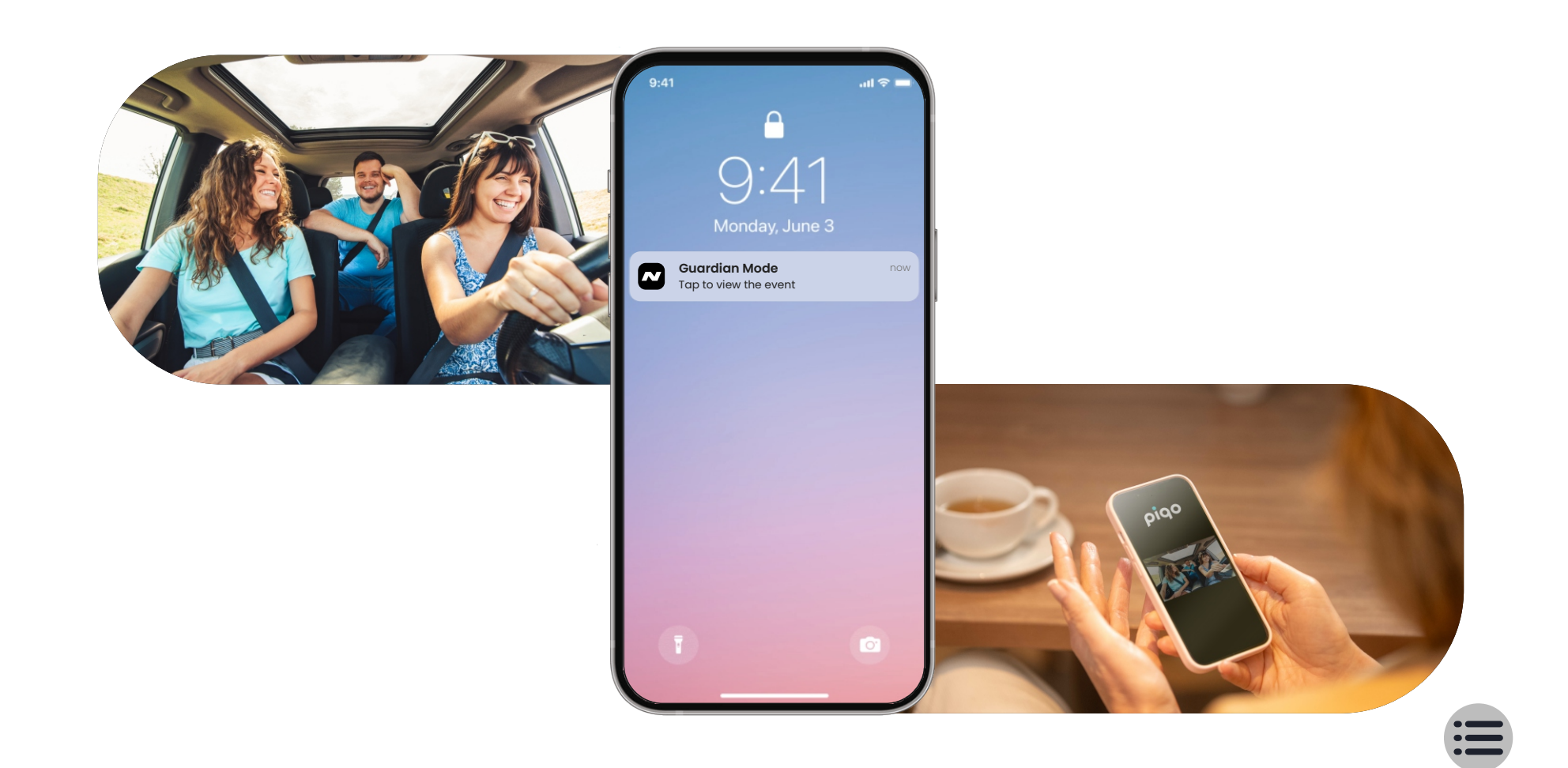

## LEDS Actions and colours

The ring light on your Piqo shows different colours and behaviours to display its functions. Use this guide if you are unsure what the lights mean.

|                    | Solid                         | Pulse                    | Flash                          | Fade In  | Fade Out  |
|--------------------|-------------------------------|--------------------------|--------------------------------|----------|-----------|
| BLUE               | Power On,<br>NOT<br>Recording | Bluetooth<br>Pairing     | Bluetooth<br>Pairing<br>Failed | Power On | Power Off |
| RED                |                               | Normal Loop<br>Recording | Recording<br>Protected<br>File |          |           |
| <b>RED / BLUE</b>  |                               |                          | ESOS<br>Active                 |          |           |
| <b>RED / WHITE</b> |                               |                          | ESOS<br>Error                  |          |           |

| YELLOW |                             | Firmware<br>Installing         | Clearing<br>SD Card |  |
|--------|-----------------------------|--------------------------------|---------------------|--|
| WHITE  |                             | Voice<br>Command<br>Recognised |                     |  |
| ORANGE | No<br>SD Card<br>Detected   |                                | SD Card<br>Error    |  |
| GREEN  | Connected<br>to<br>Computer | Wi-Fi<br>Connected             |                     |  |
| PURPLE |                             | Witness<br>Mode<br>Active      |                     |  |

# FAQs

| Video Image is<br>blurred           | Clean the lens, make sure the<br>windshield is clean and clear of<br>grease, dirt, and debris.                                                                                                    |
|-------------------------------------|----------------------------------------------------------------------------------------------------|
| I cannot insert the<br>MicroSD card | MicroSD cards are very small<br>and require delicate use. Align<br>the card with the diagram<br>shown upon the Dash Cam<br>and insert the card until you feel<br>a slight spring resistance. You<br>now need to push the card,<br>using your finger nail or a small<br>coin until you feel a small click.<br>The card will stay retained within<br>the Dash Cam. |
| I cannot remove<br>the MicroSD card | With the card installed, use<br>your fingernail to push the card<br>in until you feel a small click.<br>If you are having difficulty,<br>use the edge of a small coin.<br>Release pressure and the<br>MicroSD card will spring out<br>far enough for you to hold it.                                                                                             |

:=

| Video has<br>no sound                             | Ensure that 'Audio' setting is turned ON within the Video Menu.                                                                           |
|---------------------------------------------------|----------------------------------------------------------------------------------------------------|
| Video Files cannot<br>be played on my<br>computer | Dash Cam video files are in Mp4<br>format and may not be<br>compatible with your PC if<br>suitable playback software<br>is not installed. |
| Can't delete files<br>on Dash Cam's<br>SD card    | Check to see if these files are 'protected'. If so please follow instructions to 'un-protect'.                                            |

# FAQs

| Video File<br>playback is jumple                                     | Format the SD card and try<br>recording again. For best<br>recording use a Nextbase<br>branded SD card up to 256GB.<br>PC may not be sufficient for<br>the playback task, try a<br>different PC.<br>Copy the recorded video files<br>onto the PC / Mac for<br>playback directly rather than<br>use the App for playback. |
|----------------------------------------------------------------------|----------------------------------------------------------------------------------------------------|
| I can only record<br>a few minutes<br>of video on my<br>MicroSD card | Change the recording<br>resolution to a smaller size.<br>Increase the size of the<br>MicroSD card. Max 512GB. In<br>the Setup Menu, ensure that<br>Limited History is set to<br>Maximum. Minimum limits the<br>total number of recordings on<br>your Dash Cam to 4.                                                      |
| Downloading files                                                    | This message will appears                                                                                                    |

nextbase.com using Google Chrome results in a Malicious Software message. downloaded from the internet. Go to the settings in Google Chrome to turn off the malicious software protection to download and install playback software. Reinstate previous Google Chrome settings afterwards.

My Camera feels warm when it is operating. It is normal for the camera to feel warm during typical use, especially when it's recording high definition video or communicating via Wi-Fi.

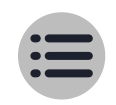

## FAQs

| No power to my<br>Piqo but it<br>works on my<br>computer                           | The power cable is not<br>working and should be<br>replaced.                                                                                                    |
|------------------------------------------------------------------------------------|----------------------------------------------------------------------------------------------------|
| My Piqo does not<br>connect to my<br>computer using<br>the provided<br>power cable | The power cable does not<br>support data transfer. Use a<br>USB C cable that supports<br>data transfer, as the provided<br>cable is only intended for use<br>in your vehicle                                                                                                    |
| The Mount will not<br>stay in place                                                | Ensure that the red protective<br>cover (plastic film) has been<br>removed from the mount<br>pad. Make sure that the glass<br>is smooth and clean.<br>Press the mount firmly to<br>the glass ensuring that there<br>is 100% contact with the glass.<br>This can easily be seen from<br>outside the windscreen, as<br>contact area of the pad turns<br>a darker colour. If the mount |

pad has lost it's sticky qualities, change the pad for the spare item contained within the box.

### Unresolved Issues

Reset the Dash Cam to the default settings within the Setup Menu and try again. Should the problem persist call your local support centre, found at www.nextbase.com or email: support@nextbase.com

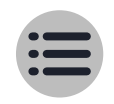

## Glossary

| Dash Cam       | Also known as a dashboard<br>camera, a Dash Cam is a<br>video recording device<br>mounted on the windshield of<br>a vehicle to capture video<br>footage. Piqo includes a front<br>facing camera.                                                 |
|----------------|----------------------------------------------------------------------------------------------------|
|                | The mount is the part that<br>adheres directly to the<br>windscreen (or rear window<br>for a Rear Camera).<br>The Mount attaches to the<br>Camera body. The Piqo can<br>be removed from the mount<br>by sliding the Piqo away from<br>the mount. |
| Loop Recording | The Dash Cam records<br>continuously by overwriting<br>older footage when the<br>storage capacity is full.<br>Loop recording ensures that<br>the camera always has the                                                                           |

latest footage available.

### **Emergency SOS**

When Emergency SOS is set up, in the event of an incident that leaves you unable to call for help, Emergency SOS will contact emergency services to your location to assess the situation and assist where necessary. Emergency SOS can be set up using the App.

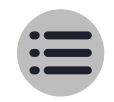

# Glossary

| MicroSD Card         | Piqo uses a microSD card for<br>storage. The card's capacity<br>determines how much<br>footage can be stored before<br>looping begins. It's important<br>to use Nextbase-branded,<br>high-quality, high-capacity<br>cards that are compatible<br>with your Piqo. It is important<br>that this SD Card is not<br>removed during recording,<br>or forced into the slot, as this<br>could damage the SD Card or<br>the SD Card reader in the Piqo. |
|----------------------|----------------------------------------------------------------------------------------------------|
| Resolution           | Refers to the clarity and<br>sharpness of the video<br>footage recorded by your<br>Dash Cam.<br>The higher the resolution,<br>the more detail in the video,<br>and the larger the file size.                                                                                                    |
| <b>Field of View</b> | Describes the angle of the area captured by the Dash                                                                                                    |

Cam. It is usually measured in degrees and determines the width of the recorded footage.

G-Sensor A built-in sensor that detects sudden changes in motion or impact. If Parking Mode is turned On, an event will be recorded if the G-Sensor levels pass a predetermined threshold. G-Sensor data is also recorded along with video feeds.

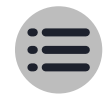

# Glossary

| LED                               | Light Emitting Diode; Piqo has<br>LEDs to signify different functions<br>and processes by displaying<br>various colours through the light<br>ring.                                                                                                    |
|-----------------------------------|----------------------------------------------------------------------------------------------------|
| <section-header></section-header> | Your Piqo has built-in G-sensors<br>which detect sudden movements<br>or impacts. When an event like<br>a collision or sudden braking is<br>detected, Piqo will automatically<br>save the footage surrounding the<br>event and mark it as an<br>important file to be reviewed.                                   |
| Pro Install Cable                 | A Pro Install Cable allows you to<br>connect Piqo directly to your<br>vehicle's fusebox allowing you to<br>free up the 12V socket in your<br>vehicle. Connecting to your<br>vehicle's permanent live and<br>enabling parking mode allows<br>Piqo to record footage even<br>when the car is off. An installation |

 guide is included with the Pro Install Cable, once purchased.
 App
 Download the latest Nextbase App for more features. When connected, you can instantly view the videos on your Dash Cam through the app, as well as edit and share clips.
 Live View is an App feature which allows you to view the camera feed in real time, handy when setting up the Dash Cam, to make sure the view is clear.

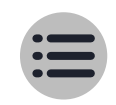

### Compliance

### Software License Agreement

By using the device, you agree to be bound by the terms and conditions of the following software licence agreement

Nextbase<sup>14</sup> grants to you for the period for which you possess the relevant device a non-exclusive, non-transferrable (save in circumstances where you sell or transfer the relevant device to another person; please see below for more details) a limited license to use the software embedded in this device (the "Software") in binary executable form in the normal operation of the product together with any documentation and material (whether printed or on-line) made available by Nextbase<sup>M</sup> in respect of the Software (the "Documentation"). Title, ownership rights, and intellectual property rights in and to the Software and the Documentation remain in Nextbase<sup>™</sup> and/or its third-party providers.

You acknowledge that the Software and the documentation is the property of Nextbase<sup>w</sup> and/or its third-party providers and is protected throughout the world by intellectual property rights laws and treaties, including the To a backnowledge that the software and the adcumentation is the property or Nextosse<sup>®</sup> and/or its tima<sup>®</sup> party providers and is protected introughout the work by intelected provided, agents laws and treates, including the United States of America and international copyright treaties. You further acknowledge that the structure, organization, and code of the Software, for which source code is not to decompile, disassemble, modify, reverse assemble, reverse engineer, or reduce to human readable form the Software or any part thereof or create any derivative works based on the Software or the Documentation. You agree not to copy, rent, lease, sub-license, loan, translate, merge, adapt, vary, after or modify, the whole or any part of the Software or Documentation nor part of the Software or the export control laws of the United States of America or the export control laws of any other applicable country.

If you use MyNextbase Connect<sup>IM</sup> or MyNextbase Player<sup>M</sup>, you must comply with the applicable terms of use and acceptable use policies, which can be found at <u>www.Nextbase.com</u>

### Limited Warranty

This limited warranty gives you specific legal rights, and you may have other legal rights, which vary from state to state (or by country or province). Nextbase<sup>w</sup> does not exclude, limit or suspend other legal rights you may have under the laws of your state (or country or province). For a full understanding of your rights you should consult the laws of your state, country or province.

Nextbase<sup>IM</sup> Liability extends to the cost of the Dash Cam alone. Any recordings which have not taken place or recoverable from the SD card for whatever reason are not covered by the product warranty. No liability for costs incurred due to corrupt, missing, erased video recordings will be accepted. No claims for additional costs outside the cost of the Dash Cam itself will be accepted.

<sup>21</sup> products are warranted to be free from defects in materials or workmanship for one year from the date of purchase, with batteries warranted to be free from defects in materials or workmanship for six months from the date of purchase. Within this period, Nextbase<sup>™</sup> will, at its sole option, repair or replace any components that fail in normal use. Such repairs or replacement will be made at no charge to the customer for parts or labour, provided that the customer shall be responsible for any transportation cost. This Limited Warranty does not apply to: (i) cosmetic damage, such as scratches, nicks and dents; (ii) consumable parts, such as batteries, unless product damage has occurred due to a defect in materials or workmanship; (iii) damage caused by accident, abuse, misuse, water, flood, fire, or other acts of nature or external causes; (iv) damage caused by service performed by anyone who is not an authorised

service provider of Nextbase<sup>IN</sup>, (v) damage to a product that has been modified or altered without the written permission of Nextbase<sup>IN</sup>, or (vi) damage to a product that has been connected to power and/or data cables that are not supplied by Nextbase<sup>IN</sup>, or (vii) damage to a product that has been connected to 12Vdc directly, having cut off the Clgarette Lighter plug which contains the 12/24Vdc to 5Vdc adaptor. In addition, Nextbase<sup>IN</sup> reserves the light to refuse warranty claims against products or services that are obtained and/or used in contravention of the laws of any country.

To the maximum extent permitted by applicable law, the warranties and remedies contained in this limited warranty are exclusive and in lieu of, and Nextbase<sup>m</sup> expressly disclaims, all other warranties and remedies whether express, implied, statutory, or otherwise, including without limitation any implied warranty of merchantability or fitness for a particular purpose, statutory remedy or otherwise. This limited warranty gives you specific legal rights, and you may have other legal rights, which vary from state to state and from country to country. If implied warranties cannot be disclaimed under the laws of your state or country, then such warranties are limited in duration to the duration of this limited warranty. Some states (and countries and provinces) do not allow limitations on how long an implied warranty lasts, so the above limitation may not apply to you.

In no event shall Nextbase<sup>™</sup> be liable in a claim for breach of warranty for any incidental, special, indirect or consequential damages, whether resulting from the use, misuse or inability to use this product or from defects in the product. Some states (and countries and provinces) do not allow the exclusion of incidental or consequential damages, so the above limitations may not apply to you.

If during the warranty period you submit a claim for warranty service in accordance with this Limited Warranty, then Nextbase<sup>34</sup> will, at its option: (i) repair the device using new parts or previously used parts that satisfy Nextbase<sup>m</sup>'s quality standards. (ii) replace the device with a new device or a refurbished device that meets Nextbase<sup>m</sup>'s quality standards. Such remedy shall be your sole and exclusive remedy far any breach of warranty. Repaired or replaced devices have a 30 day warranty. If the unit sent in is still under its original warranty, then the new warranty is 30 days or to the end of the original 1 year warranty, whichever is longer.

Before seeking warranty service, please access and review the online help resources available on www.nextbase.com. If your device is still not functioning properly after making use of these resources, contact a Nextbase" Authorised service facility in the original country of purchase or follow the instructions on support at www.nextbase.com to obtain warranty service

If you seek warranty service outside of the original country of purchase, Nextbase<sup>™</sup> cannot guarantee that the parts and products needed to repair or replace your product will be available due to differences in product offerings and applicable standards, laws and regulations. In that case, Nextbase<sup>™</sup> may, in its sole discretion and subject to applicable laws, repair or replace your product with comparable Nextbase<sup>™</sup> products and parts, or require you to ship your product to a Nextbase<sup>™</sup> authorised service facility in the country of original purchase or to a Nextbase<sup>™</sup> Authorised service facility in another country that can service your product, in which case you will be responsible for complying with all applicable import and regulations and for paying all custom duties, VAT, shipping fees and other associated taxes and charges. In some cases, Nextbase<sup>™</sup> and its dealers may be unable to service your product in a country outside of the original country of purchase or return a repaired or replaced product to you in that country due to applicable standards, laws or regulations in that country.

### Online Auction Purchases of Non-New Goods

Products purchased through online auctions are not eligible for Nextbase<sup>w</sup> warranty coverage. Online auction confirmations are not accepted for warranty verification. To obtain warranty service, an original or copy of the sales receipt from the original retailer is required. Nextbase<sup>w</sup> will not replace missing components from any package purchased through an online auction.

### International Purchases

A separate warranty may be provided by international distributors for devices purchased outside the United Kingdom depending on the country. If applicable, this warranty is provided by the local in-country distributor and this distributor provides local service for your device. Distributor warranties are only valid in the area of intended distribution

### Product Compliance Information

Product Wireless Information 2.4G Wi-Fi (EIRP Max 9.95dBm)

ACMA RCM Notice to Users in Australia & New Zealand Having had regard to documents submitted, our Authorised Agent (Global Approvals ACN/ARBN 25 497 357 455) is satisfied that the in-vehicle accessory product NBPICO1/NBPICO2 complies with the requirements of the relevant ACMA Standards made under the Radiocommunications Act 1992 and the Telecommunications Act 1997. The full compliance declaration, including the details of the applicable standards and documents submitted can be found on our website at https://www.nextbase.com/certifications

Hareby, Portable Multimedia Limited declares that the radio equipment type 380GWX Dash Cam is in compliance with Directive 2014/53/EU. The full text of the EU declaration of conformity is available at the following internet address: https://www.nextbase.com/certifications,

Hereby, Portable Multimedia Limited declares that the radio equipment type 380GWX Dash Cam is in compliance with UK Regulation SJ. 2017 No. 1206. The full text of the UKCA declarations of conformity are available at the following internet address: https://www.nextbase.com/certifications/

RF Exposure Information (MPE)
This device meets the EU requirements and the International Commission on Non-Ionising Radiation Protection (ICNIRP) on the limitation of exposure of the general public to electromagnetic fields by way of health protection. To comply with the RF exposure requirements, this equipment must be operated in a minimum of 20 cm separation distance to the user

### **RF Exposure Stement FCC**

This equipment complies with the FCC RF radiation exposure limits set forth for an uncontrolled environment. This equipment should be installed and operated with a minimum distance of 20cm between the radiator and any part of your body

### FCC Statement

(1) the device complies with Part 15 of the FCC Rules. Operation is subject to the following two conditions
 (1) the device may not cause harmful interference, and
 (2) the device must accept any interference received, including interference that may cause undesired operation.

This equipment has been tested and found to comply with the limits for a Class B digital device, pursuant to Part 15 of the FCC Rules. These limits are designed to provide reasonable protection against harmful interference in a residential installation. This equipment generates, uses and can radiate radio frequency energy and, if not installed in accordance with the instructions, may cause harmful interference to radio communication However, there is no guarantee that interference will not occur in a particular installation. If this equipment does casue harmful interference to radio or television reception, which can be determined by turning the equipment off and on, the user is encouraged to try to correct the interference by one or more of the following measures: - Reorient or relocate the receiving antenna. - Increase the separation between the equipment and the receiver

Connect the equipment to an outlet on a circuit different from that to which the receiver is connected.
 Consult the dealer or an experienced radio/Tv Technician for help.
 This appliance and its antenna must not be located or operated in conjunction with any other antenna or transmitter.
 A minimum separation distance of 20cm must be maintained between the antenna and the person for the appliance to satisfy the RF exposure requirements.

### FCC Caution

This product dies not contain any user serviceable parts. Repairs should only be made by an authorised Nextbase<sup>14</sup> service centre. Unauthorized repairs or modifications could result in permanent damage to the equipment, and void your warranty and your authority to operate this device under Part 15 regulations.

### FCC Identifier and ISED Certification Number

The device meets the FCC Radio Frequency Emission Guidelines and is certified with the FCC. Information about this product is on file with the FCC and can be found by inputting the Product's FCC ID (available on the product gift box and as an e-label accessible as per the information given above) into the FCC ID. Search form available at https://www.fcc.gov/oet/eo/fccid

The party responsible for FCC compliance is Portable Multimedia Limited, 230 Blackfriars Road, London, England, SEI 8NW To contact Nextbase about the device's FCC equipment authorization, please write us at the address shown above or contact us using the following address: compliance@nextbase.co.uk

### IC Warning

This device complies with Industry Canada license-exempt RSS standard(s). Operation is subject to the following two conditions: (1) this device may not cause interference, and (2) this device must not accept any interference, including interference that may cause undesired operation of the device.

Le présent appareil est conforme aux CNR d'industrie Canada applicable aux appareils radio exempts de licence. L'exploitation est autorisée aux deux conditions suivantes: (1) l'appareil ne doit pas produire de brouillage, et
 (2) l'utilisateur de l'appareil doit accepter tout brouillage radioélectrique subi, même si le brouillge est susceptible d'en compromettre le fonctionnement.

This device has been evaluated to meet general RF exposure requirement. To maintain compliance with RSS-102 - Radio Frequency (RF) Exposure guidelines, this equipment should be installed and operated with a minimum distance of 20cm between the radiator and your body

le depositif de a été évalué à répondre général rf exposition exigence. Pour maintenir la conformité avec les directives d'exposition du RSS-102 - Radio Fréquence (RF). Ce matériel doit être installé et exploité à une distance minimale de 20cm entre le radiateur et votre corps

### IC: 28201-NBPICO1 & IC: 28201-NBPICO2

# Compliance

| Dee                                                     | claration                                                                                                    | of Conformity                                                                                                    |  |
|---------------------------------------------------------|----------------------------------------------------------------------------------------------------|----------------------------------------------------------------------------------------------------|--|
|                                                         | NEX                                                                                                    | TBASE <sup>®</sup>                                                                                                    |  |
|                                                         | Declaration Numb                                                                                                    | er 20210416-380GWX-007                                                                                                    |  |
| The manufacturer                                        | Portable Multimedia L                                                                                                    | imited trading as Nextbase                                                                                                    |  |
| Address                                                 | Nextbase, Floor 6, 230                                                                                                    | Blackfriars Road, London, SE1 8NW                                                                                                    |  |
| EU Authorised Repre                                     | esentative AR-Experts, PO                                                                                                    | Box 5047, 3620 AA Breukelen, The Netherlands                                                                                                    |  |
| Declares under sole                                     | responsibility that the rad                                                                                                    | lio equipment:                                                                                                    |  |
| Product Name:<br>Model Number                           | 380GWX Dash Cam<br>NBDVR380GWX, FE NBDVR380GWX, NBDVR380GWX WHT,<br>FE-NBDVR380GWX WHT, VYDVR380GWX, FE-VYDVR380GWX, NBDVR381GWX, FE<br>NBDVR381GWX, NBDVR382GWX, FE NBDVR382GWX, NBDVR380GWXRCB,<br>FE NBDVR380GWXRCB, 380GWX-VM |                                                                                                    |  |
| Is in conformity<br>Union Re                            | with the relevant T<br>gulations: r                                                                                                    | ne following relevant harmonised standards and/or<br>elevant standards / regulations have been applied:                                                                                                    |  |
| 2014/<br>(Radio Equipr                                  | '53/EU<br>nent Directive)                                                                                                    | EN 62368-1: 2014+A11:2017<br>EN 62311:2008<br>EN 50665:2017<br>EN 55032:2015<br>EN 55035:2017<br>EN 301 489-1 V2.2.3 (2019-11)<br>EN 301 489-3 V2.1.1 (2019-03)<br>EN 301 489-19 V3.2.4 (2020-09)<br>EN 303 28 V2.2.2 (2019-07)<br>EN 303 413 V1.1.1 (2017-06) |  |
| 2011/65/EU<br>(RoHS D                                   | J + 2015/863<br>Directive)                                                                                                    | IEC 62321                                                                                                    |  |
| The conformity as<br>Radio Equipment Din<br>product com | sessment procedure as re<br>rective has been applied fi<br>pplies with the requiremen                                                                                                    | ferenced in Article 17 and detailed in Annex II of the<br>or assessment against Articles; 3.1a, 3.1b and 3.2. This<br>hts above and carries the CE mark accordingly.                                                                                           |  |
| The ESA fulfils the re                                  | duirements of ONECE RIC<br>6.                                                                                                    | , în particular the limits defined în paragraphs 6.5, 6.6,<br><b>7,</b> 6.8, 6.9.                                                                                                    |  |
| m/2                                                     | 2                                                                                                    | Portable Multimedia Limited,                                                                                                    |  |
| 1 de la                                                 |                                                                                                    | Caerphilly, Wales,                                                                                                    |  |
| Mr. Keelan O'Conno                                      | r, Quality & Compliance N                                                                                                    | lanager 6 <sup>th</sup> November 2023                                                                                                    |  |
|                                                         |                                                                                                    |                                                                                                    |  |
|                                                         |                                                                                                    |                                                                                                    |  |

NB-QMS-0050, Issue 1, Apr 2021

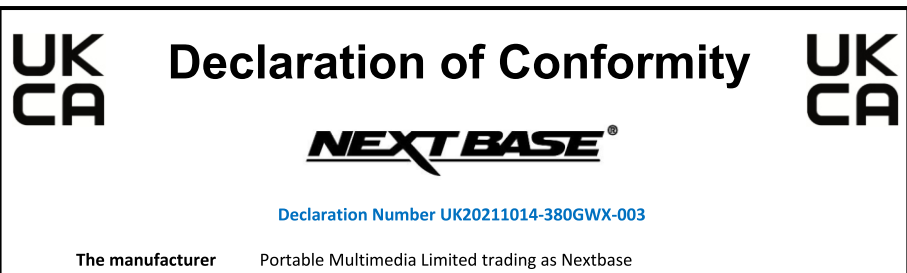

Nextbase, Floor 6, 230 Blackfriars Road, London, SE1 8NW

| Declares under sole               | responsibility that the prod                                                                                                    | uct:                                                                                                    |  |
|-----------------------------------|----------------------------------------------------------------------------------------------------|----------------------------------------------------------------------------------------------------|--|
| Product Name:<br>Model Number     | 380GWX Dash Cam<br>NBDVR380GWX, FE NBD<br>FE-NBDVR380GWX WHT<br>FE NBDVR381GWX, NBD<br>FE NBDVR381GWXRCB,<br>00220, PW6A3-00022, P | 380GWX Dash Cam<br>NBDVR380GWX, FE NBDVR380GWX, NBDVR380GWX WHT,<br>FE-NBDVR380GWX WHT, VYDVR380GWX, FE-VYDVR380GWX, NBDVR381GWX<br>FE NBDVR381GWX, NBDVR382GWX, FE NBDVR382GWX, NBDVR380GWXRCB,<br>FE NBDVR380GWXRCB, 380GWX-VM, PW6A3-00120, PW6A3-00012, PW6A3-<br>00220, PW6A3-00022, PW6A3-00013, PW6A3-00023 |  |
| Is in conformity<br>Re            | with the relevant Union egulations:                                                                                                | The following relevant harmonised standards have been applied:                                                                                                    |  |
| S.I. 2017                         | No. 1206 (Radio)                                                                                                    | EN 301 489-1 V2.2.3 (2019-11)<br>EN 301 489-3 V2.1.1 (2019-03)<br>EN 301 489-19 V3.2.4 (2020-09)<br>EN 300 328 V2.2.2 (2019-07)<br>EN 303 413 V1.1.1 (2017-06)<br>EN 62368-1: 2014+A11:2017<br>EN 62311:2008<br>EN 50665:2017                                                                                      |  |
| S.I. 2016 No. 1091 (EMC)          |                                                                                                    | EN 55032:2015<br>EN 55035:2017                                                                                                    |  |
| S.I. 2012 No. 3032 (RoHS)         |                                                                                                    | IEC 62321-1, -2, -3, -4, -5, -6, -7, -8, -9                                                                                                    |  |
| S.I. 2013 No. 3032 (WEEE)         |                                                                                                    |                                                                                                    |  |
| S.I. 2020                         | no. 1577(REACH)                                                                                                    |                                                                                                    |  |
| The conformity<br>Regulations 201 | assessment procedure as<br>17 has been applied for ass                                                                             | referenced in Part 2 of The Radio Equipment<br>sessment against Articles; 6.1a, 6.1b and 6.2.                                                                                                    |  |
| This product co                   | mplies with the requirement                                                                                                    | s above and carries the UKCA mark accordingly.                                                                                                    |  |
| The ESA fulfils the re            | quirements of UNECE R10, ii<br>6.7,                                                                                                | n particular the limits defined in paragraphs 6.5, 6.6,<br>6.8, 6.9.                                                                                                    |  |
| 1                                 | 7                                                                                                    | Portable Multimedia Limited,                                                                                                    |  |
| n                                 | <u> </u>                                                                                                    | Caerphilly, Wales,                                                                                                    |  |
| 1 de la                           |                                                                                                    | 2 <sup>nd</sup> Sentember 2021                                                                                                    |  |
| Mr Keelan O'Connor                | , Quality & Compliance Man                                                                                                    | ager                                                                                                    |  |
|                                   |                                                                                                    |                                                                                                    |  |
|                                   |                                                                                                    |                                                                                                    |  |

NB-QMS-0050, Issue 1, Apr 2021

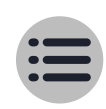

## Dash Cams More from Nextbase

|         | Max Resolution | GPS | Wi-Fi | Bluetooth | 4G | Voice Control | ESOS | Rear Cam Compatible | <b>Cabin Cam Compatible</b> | App Compatible | Integrated Screen |
|---------|----------------|-----|-------|-----------|----|---------------|------|---------------------|-----------------------------|----------------|-------------------|
| 122     | 720p           |     |       |           |    |               |      |                     |                             |                | •                 |
| 222     | 1080p          |     |       |           |    |               |      |                     |                             |                |                   |
| 222G    | 1080p          | •   |       |           |    |               |      |                     |                             |                | •                 |
| 222X    | 1080p          |     |       |           |    |               |      |                     |                             |                |                   |
| 322GW   | 1080p          | •   | •     | •         |    |               | •    | •                   |                             | •              | •                 |
| 422GW   | 1440p          |     |       |           |    |               |      |                     |                             |                | •                 |
| 522GW   | 1440p          | •   | •     | •         |    |               |      | •                   |                             | •              | •                 |
| 622GW   | 4k             |     |       |           |    |               |      |                     |                             |                |                   |
|         |                |     |       |           |    |               |      |                     |                             |                |                   |
| iQ      | 4k             |     |       |           |    |               |      |                     | •                           |                |                   |
|         |                |     |       |           |    |               |      |                     |                             |                |                   |
| Piqo 1K | 1080p          |     |       |           |    |               |      |                     |                             |                |                   |
| Piqo 2K | 1440p          | •   | •     | •         |    | •             | •    | •                   |                             | •              |                   |
|         |                |     |       |           |    |               |      |                     |                             |                |                   |
| 380GW   | 1080p          | •   | •     | •         |    |               |      |                     |                             | •              |                   |
| 380GWX  | 1080p          |     |       |           |    |               |      |                     |                             |                |                   |
|         |                |     |       |           |    |               |      |                     |                             |                |                   |
| 385GW   | 1440p          |     |       |           |    |               |      |                     |                             |                |                   |
| 385GWX  | 1440p          |     | •     | •         |    |               | •    |                     |                             | •              |                   |

For full specifications of all our cameras visit **nextbase.co.uk/dash-cams**